# TSILHOOT'IN NATIONAL GOVERNMENT Stewardship Portal Training Sheet Title: How to NAME your Submission Date Effective: May 7<sup>th</sup>, 2013 Useful for: ALL Portal Users

The TNG Portal has been upgraded in an effort to make it simpler for every submission to be properly NAMED.

#### Improvement: Now you input a submission NAME while you're filling out the form.

| Parent Submission     | to the Portal's forms, and            | d it looks lik |
|-----------------------|---------------------------------------|----------------|
| - Instructions        | this when you're first filli          | ng the forr    |
| Parent Submission ID: |                                       |                |
|                       |                                       |                |
|                       | Set Parent Submission ID              |                |
| Submission Name       | Set Parent Submission ID              |                |
| Submission Name       | Set Parent Submission ID New Naming N | ode:           |

Naming a Submission is tied to Parent/Child submission Status: Once you Validate and Set the Parent Submission ID, the page will refresh and the Parent's Name and Title will be displayed at the top of your form.

The user now enters a NAME for this submission, and once he/she hits **Save**, the page will refresh a second time to display all the pertinent Name and Title information, as in this screen shot (red/green text above).

| arent Submission                 |                   |                                         |                           |
|----------------------------------|-------------------|-----------------------------------------|---------------------------|
| <ul> <li>Instructions</li> </ul> |                   |                                         |                           |
| Parent Submission                | ID: 8216 Validate | ID: 8216 - General<br>2011-Sept-15 - ad | Communication Form<br>min |
|                                  |                   |                                         | Set Parent Submission II  |
| ubmission Name                   |                   |                                         |                           |
|                                  |                   |                                         |                           |

The Submission NAME is green text - customized tag created by user The Submission NAME appears gray before it has been customized The Submission TITLE is red text – Title is automatically created by concatenating Submission ID - Amendment ID (if it exists)- Form type -Submitter.

KEY: If you don't see GREEN text you have not NAMED your submission...Do so before you Hit submit. Click on SAVE to refresh and Set your name.

Here are some examples of proper PARENT SUBMISSION NAMES:

- a. For TFA Engagements, please include the Engagement Level, the company / proponent, and a location keyword:
  - i. EL4 Amarc Resources Drilling by Scum Lake
  - ii. EL3 BCTS MPB Salvage Gaspard A90185 Blks 1-4 A91346 Blk 1
  - iii. EL2\_HoweMeadowFenceReplacement or EL2 Howe Meadow Fence Replacement Crazy Creek (Spaces are allowed in the submission name)
- b. For Forestry Referrals, where relevant, please use Licensee, License, CP and Blocks etc. to describe the submission:
  - i. WFT A20020 CP 899 Blks 1-9 Scum Lake
  - ii. Tolko Q A20010 CP 10 Blk Q0381 Tingley Creek

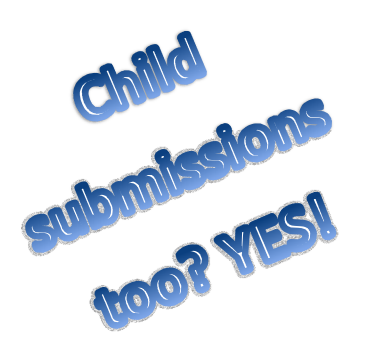

Each CHILD SUBMISSION also has to be named! Here are some sample Amendment or Child Submission Names:

- 2) Examples of TNG submitted amendments:
  - a. Assigned to Gene Cooper

b. Project cancelled – incomplete submission. Please resubmit entirely

as a new parent.

- c. TNG Response from Trina with request to meet
- d. Aug 26-10 Field trip summary attached, with Next Steps for review.
- 3) These child submissions might come in from the Proponent or Government
- a. Revised project shapefiles attached
- b. Updated block shapes attached in PDF map and Shapefile.

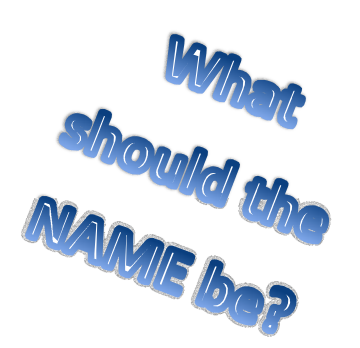

#### Email Screenshots:

Notice that the Submission NAME is included on the email that is sent out by the TNG Portal.

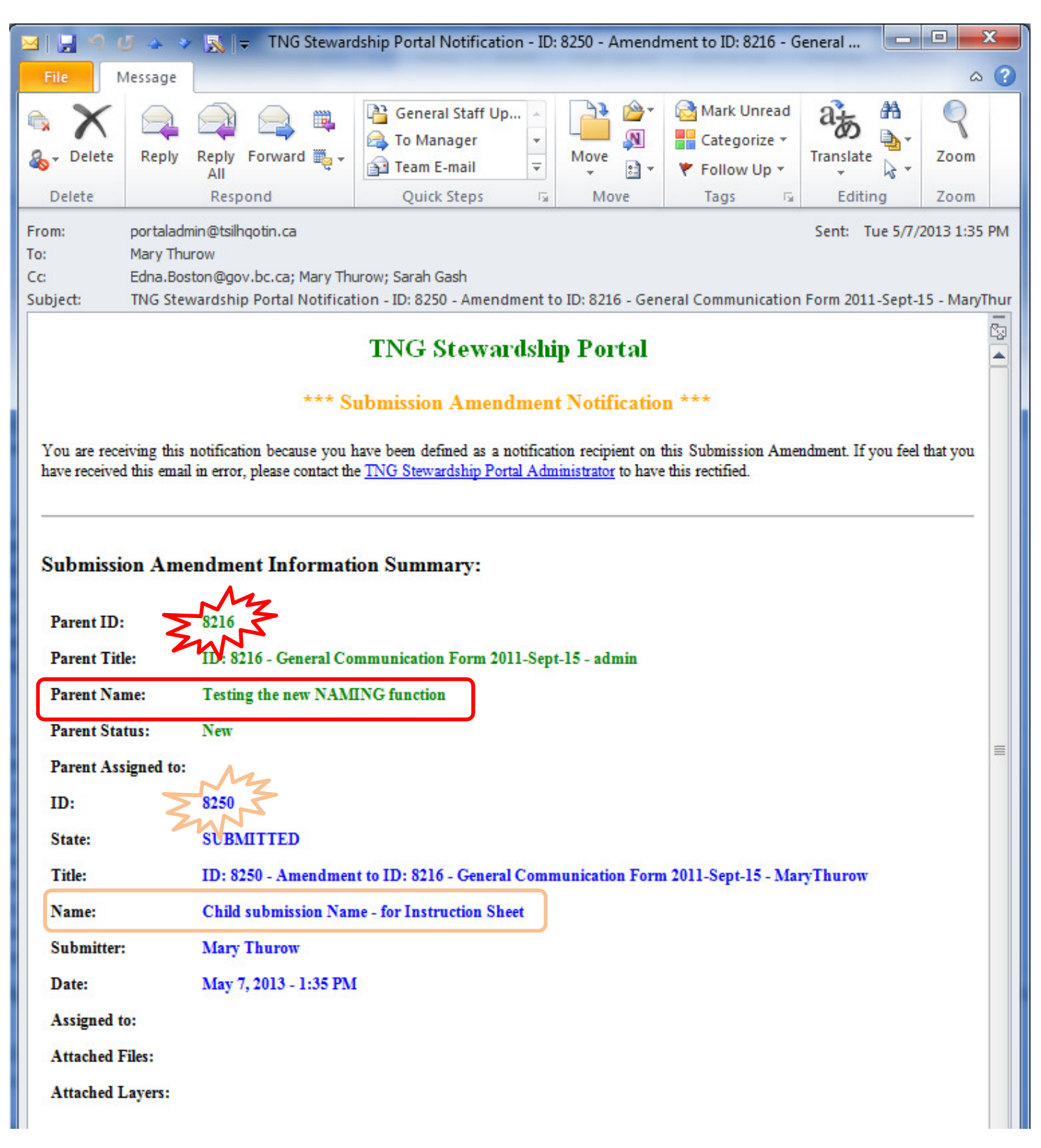

Utilize the TITLE to see who submitted the submission(s), and which form(s) were/was used.

### **TNG Stewardship Portal**

\*\*\* Submission Amendment Notification \*\*\*

You are receiving this notification because you have been defined as a notification recipient on this Submission Amendment. If you feel that you have received this email in error, please contact the <u>TNG Stewardship Portal Administrator</u> to have this rectified.

#### Submission Amendment Information Summary:

| Parent ID:          | 4764                                                                                    |
|---------------------|-----------------------------------------------------------------------------------------|
| Parent Title:       | ID: 4764 - Forestry Referral - PaulKoch                                                 |
| Parent Name:        | Tolko blocks C0501-504, C0512, WE0014-0020 - Groundhog Creek 4500 Road                  |
| Parent Status:      | In Progress                                                                             |
| Parent Assigned to: | Gene Cooper                                                                             |
| ID:                 | 8201                                                                                    |
| State:              | SUBMITTED                                                                               |
| Title:              | ID: 8201 - Amendment to ID: 4764 - General Communication Form 2011-Sept-15 - GeneCooper |
| Name:               | Comments on WE0017, WE0019 and WE0020 of CP895                                          |
| Submitter:          | Gene Cooper                                                                             |
| Date:               | April 29, 2013 - 4:07 PM                                                                |
| Assigned to:        | Gene Cooper                                                                             |
| Attached Files:     |                                                                                         |
| Attached Layers:    |                                                                                         |

## You can still edit the name AFTER your form is submitted – the NAME and Due Date are the only things that are editable after being submitted.

To CHANGE the submission's NAME after it is submitted – follow the old methodology.

1) Click the Find Submissions Button. Enter the Submission # (5491 in this case) and click Search, as per the screen shot below.

|                                                                                                    | TSILHOOT'IN NATIONAL GOVERNMENT<br>Stewardship Portal                                                                                                    |                                                                                                    |
|----------------------------------------------------------------------------------------------------|----------------------------------------------------------------------------------------------------|----------------------------------------------------------------------------------------------------|
| Stewardship Home<br>Find Submissions<br>Fill A Form<br>Map Layers<br>View Available<br>Schemas<br>View Form Fields<br>Document | Submission Search Engine                                                                                                    | Tsilhqot'in<br>Photos                                                                                                    |
| Logout                                                                                                    | 233 4th Avenue North   Williams Lake, BC   V2G 4T4   Phone:250.392.3918<br>Copyright 2007   Tailhqot'in National Government   Email Portal Administrator | Portal<br>Assistance<br>If you have questions<br>or comments regarding<br>the Stewardship Portal<br>please email the <u>Portal</u><br>Administrator. |

2) When you get the results of your search, click the *[Modify]* text behind the default name.

|                  | Tsilhoot'in National Government<br>Stewardship Portal                           |                                                                                                    |
|------------------|---------------------------------------------------------------------------------|----------------------------------------------------------------------------------------------------|
| Stewardshin Home | Submission Search Engine                                                        | Tsilhaot'in                                                                                                    |
| Find Submissions | - TInstructions                                                                 | Photos                                                                                                    |
| Fill A Form      | Submission ID Search                                                            |                                                                                                    |
| Map Layers       | - 🐨 Keyword Search                                                              |                                                                                                    |
| View Available   |                                                                                 | the state of the state of the s |
| Schemas          | - Advanced Search                                                               |                                                                                                    |
| View Form Fields | Search Results                                                                  | All Cale                                                                                                    |
| Document         |                                                                                 |                                                                                                    |
| Downloads        | ▲                                                                               |                                                                                                    |
| Logout           | ID: 5491 - TFA Level 1 Notification-2011-Sept-15 - EdnaBoston [ <u>Modify</u> ] | Portal<br>Assistance<br>If you have questions                                                                                                    |

3) In the Submission Attributes box that pops up, Enter a proper name and hit SAVE.

| D: 5491 - TFA Level 1 Notif<br>Submission Attributes | ication-2011-Sept-15 - EdnaBo | Enter text h | nere 👘   |           |
|------------------------------------------------------|-------------------------------|--------------|----------|-----------|
| - 💌 Instructions                                     |                               | Ļ            |          |           |
| Submission                                           | Name:                         |              |          |           |
| Submission                                           | Status: New                   |              | <b>v</b> |           |
| Assign                                               | ned To: Not Assigned          |              | ~        | Then save |
| These 2 boxes ar                                     | re                            |              |          |           |
| updated by TNG                                       | Staff.                        |              | Save     |           |
| Please do NOT m                                      | nodify.                       |              |          | •         |

4) You will be notified that your Save was successful.

| 0 | Results 🛛 🗵       |
|---|-------------------|
|   | Save successfull! |
| , | ок                |

5) Then you need to close the Submission Attributes box.

| ubmission Attributes |                             | - |
|----------------------|-----------------------------|---|
| Instructions         |                             |   |
| Submission Name:     | blah de blah official Name. |   |
| Submission Status:   | New                         | ~ |
| Assigned To:         | Not Assigned                | ~ |
|                      |                             |   |

6) And it will even tell you how to view your new NAME to verify that it took effect.

| Notice                                  | ×                                |
|-----------------------------------------|----------------------------------|
| If you made changes, please refresh the | search results tree to see them. |
| ок                                      |                                  |

#### That's it!

If you have questions please refer to the Instructions on the forms (Instructions exist for each node), review the how-to documents and training materials at <a href="http://www.tngportal.ca/doc\_links.php">www.tngportal.ca/doc\_links.php</a>, or contact Edna Boston (Edna.Boston@gov.bc.ca), Sarah Gash (sarah@tsilhqotin.ca), or Mary Thurow (<a href="mailto:mary@tsilhqotin.ca">mary@tsilhqotin.ca</a>).

#### Summary - What's in a NAME?

A Submission Name helps locate information quickly either with use of the search tools, or by allowing users to simply scan a list of submissions, or child submissions for the information they are looking for. It helps users decide which parent submission (or amendment) to look at. The new tree structure allows users to look within the submissions at their attachments, and if you know what the document's name is, you can even use the new search to locate the document directly. To demonstrate, simply look at submissions that have lots of children, or went in near the start of the TFA, or have had lots of discussion between the Proponent and Licensee (An example for BCGovernment users might be ID 2181). Imagine trying to find a particular document in all those amendments, or trying to locate a specific referral all submitted in the same week by the same staff member. Without proper naming the user ends up having to open up each of the forms and scan every submission for the answers they need.